## Инструкция по предоставлению доступа к Google Рекламе

1. В аккаунте Google Рекламы (<u>ads.google.com</u>) перейдите в раздел Инструменты >> Доступ к аккаунту

| ← → C (0) https://ads.google.com/aw/overview?ocid=289157219&_c=8524273931&authuser=0&_u=8798702026 |                                      |                                |                                                                                    |                                                                   |                                |                                                |                                                                |  |
|----------------------------------------------------------------------------------------------------|--------------------------------------|--------------------------------|------------------------------------------------------------------------------------|-------------------------------------------------------------------|--------------------------------|------------------------------------------------|----------------------------------------------------------------|--|
| 😑 🔥 Google Реклам                                                                                  | а Все кампани                        | и                              |                                                                                    |                                                                   |                                |                                                | стумыны С 🕄 📌                                                  |  |
| Все кампании 🚦 🕤                                                                                   | Баланс аккаунта исч                  | нерпан - Баланс вашего         | 🖻 ПЛАНИРОВАНИЕ                                                                     | 🌐 ОБЩАЯ БИБЛИОТЕКА                                                | МАССОВЫЕ ДЕЙСТВИЯ              | отслеживание                                   | 🔁 НАСТРОЙКА                                                    |  |
| Кампании в поисковой<br>сети                                                                       | Обзор 🏫                              | Обзор                          | Планировщик ключевых слов                                                          | Менеджер аудиторий                                                | Все массовые действия          | Конверсии                                      | Счега и платежи                                                |  |
| Кампании в КМС<br>Включенные и<br>приостанопренные                                                 | Рекомендации<br>Кампании 🏫           | <u>Клики <del>▼</del></u><br>0 | Предварительный просмотр и<br>диагностика объявлений<br>Планировщик кампаний в КМС | Стратегии назначения ставок<br>Списки минус-слов<br>Общие бюджеты | Правила<br>Скрипты<br>Загрузки | Google Аналитика<br>Атрибуция в поисковой сети | Коммерческие данные<br>Доступ к аккаунту<br>Связанные аккаунты |  |
| що кмс<br>поиск                                                                                    | Группы<br>объявлений<br>Объявления и | 2                              |                                                                                    | Списки исключенных мест<br>размещения                             |                                |                                                | Настройки<br>Google Merchant Center                            |  |

2. В появившемся окне нажмите на «+» и выберете уровень доступа «Администратор». Затем укажите адрес электронной почты elama-1ps@yandex.ru для выдачи доступа:

| В таблице перечислены пользователи с дос | тупом к этому аккаунту. Чтобы задать пр | аве вол обратовой и истор и сот. востив и восточии из истойиси, воройвито в россов Оното и во                                                                                                    |
|------------------------------------------|-----------------------------------------|----------------------------------------------------------------------------------------------------|
| + Добавить                               |                                         | Предоставить другим лицам доступ к этому аккаунту<br>Как только пользователь примет приглашение, отправленное по электронной почте, он получит<br>доступ к аккаунту . Если у этого пользователя нет аккаунта Google, его нужно будет<br>создать. |
| Пользователь 🔿                           | Последний вход в систему                | Уровень доступа                                                                                                    |
|                                          | 21 дек. 2018 г.                         | <ul> <li>Только оповещения по эл. почте</li> <li>Получение уведомлений и отчетов по электронной почте</li> </ul>                                                                                                    |
|                                          |                                         | О Только чтение<br>Доступ только к электронной почте и предоставление доступа "Только<br>оповещения по эл. почте", а также просмотр кампаний, рекомендаций,<br>инструментов и настроек аккаунта                                                  |
|                                          |                                         | Стандартный<br>Все права доступа только для чтения, а также возможность изменять<br>настройки аккаунта и кампаний.                                                                                                    |
|                                          |                                         | Администратор<br>Все права стандартного доступа, а также управление доступом<br>пользователей и управляющих аккаунтов.                                                                                                    |
|                                          |                                         | Электронный адрес                                                                                                    |
|                                          |                                         | ОТМЕНА ОТПРАВИТЬ ПРИГЛАШЕНИЕ                                                                                                    |

3. Нажмите «Отправить приглашение».

После завершения всех работ, Вы можете удалить представителя, а с ним и все права.